Lo scopo e' riprodurre il goniometro del meccano del laboratorio.

A cio' aggiungiamo lo scopo di insegnare qualche trucco di disegno per l'efficienza.

Per far cio' e' necessario adattarsi agli strumenti di disegno presenti nel programma di disegno in uso.

D: Come fare una corona di tacche ?

R: Un modo e' di fare una raggiera, e poi un cerchio che ricopri la parte centrale.

D: Come fare una raggiera? Di 360 raggi !

R: Disegnarli 1 per 1 e' lunghissimo. Bisogna imparare a duplicare.

1: Disegno il raggio base, anzi il diametro, cosi' disegno contemporaneamente 2 raggi.

2: Lo duplico, e lo ruoto di 1°, rispetto al centro

3: Lo duplico, e lo ruoto di 2° (rispetto al centro)

4: Ripeto per 3 e 4 gradi.

Si ottiene cosi' una raggiera di 5 linee: da 0° a 4° compresi. (Vedi pag successiva)

Per ruotare:

1: Click-destro sopra l'oggetto. Cio' seleziona l'oggetto, ed attiva il menu contestuale

2: Scegliere la voce "Position and size"

3: Scegliere la scheda "Rotation"

4: a) Scegliere come "pivot point" (= centro di rotazione), il punto centrale. Di solito e' il valore proposto, quindi non occorre fare nulla.

b) Scegliere come "Angle" il valore che occorre,

scrivendolo nella casella.

1) Selezionare il gruppo di oggetti e duplicarli.

2) Ruotare il gruppo di 5°

Si ottiene cosi' una raggiera di 10 linee: da 0° a 9° compresi.

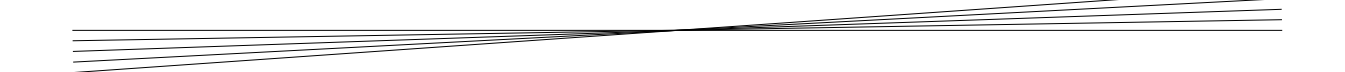

Per selezionare il gruppo:

Trascinare il puntatore del mouse, creando un rettangolo che racchiuda gli oggetti che si vogliono selezionare.

Per ruotare il gruppo di oggetti selezionati:

1: Click-destro sopra uno degli oggetti del gruppo: il puntatore diventa croce puntuta. Cio' attiva il menu contestuale.

Procedere come nel caso del singolo oggetto.

2: Scegliere la voce "Position and size"

3: Scegliere la scheda "Rotation"

4: a) Scegliere come "pivot point" (= centro di rotazione), il punto centrale. Di solito e' il valore proposto, quindi non occorre fare nulla.

b) Scegliere come "Angle" il valore che occorre, scrivendolo nella casella.

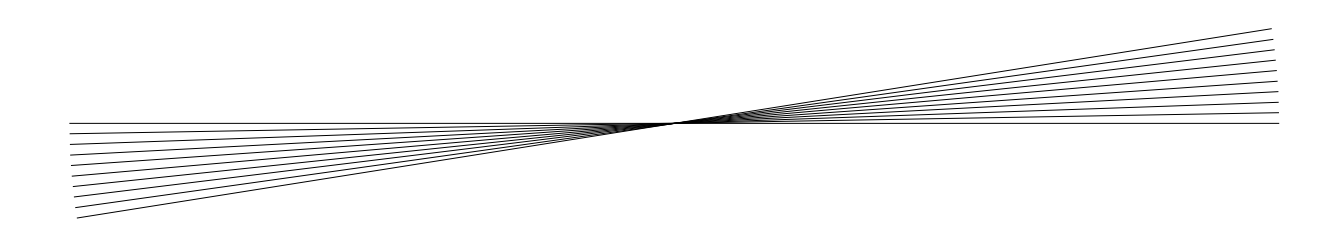

1) Selezionare il gruppo di oggetti (tutti, sono 10) e duplicarli.

2) Ruotare il gruppo di 10° Si ottiene cosi' una raggiera di 20 linee: da 0° a 19° compresi.

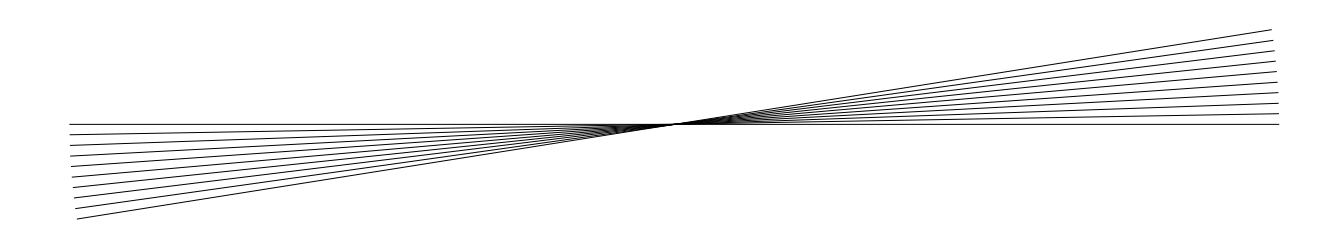

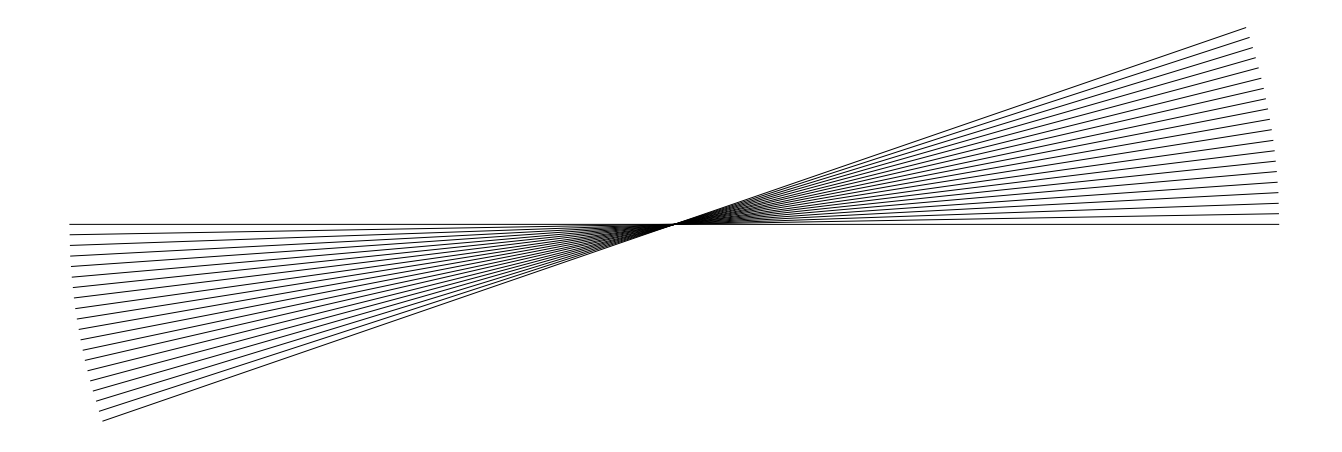

1) Selezionare il gruppo di oggetti (tutti, sono 20) e duplicarli.

2) Ruotare il gruppo di 20°

Si ottiene cosi' una raggiera di 40 linee: da 0° a 39° compresi.

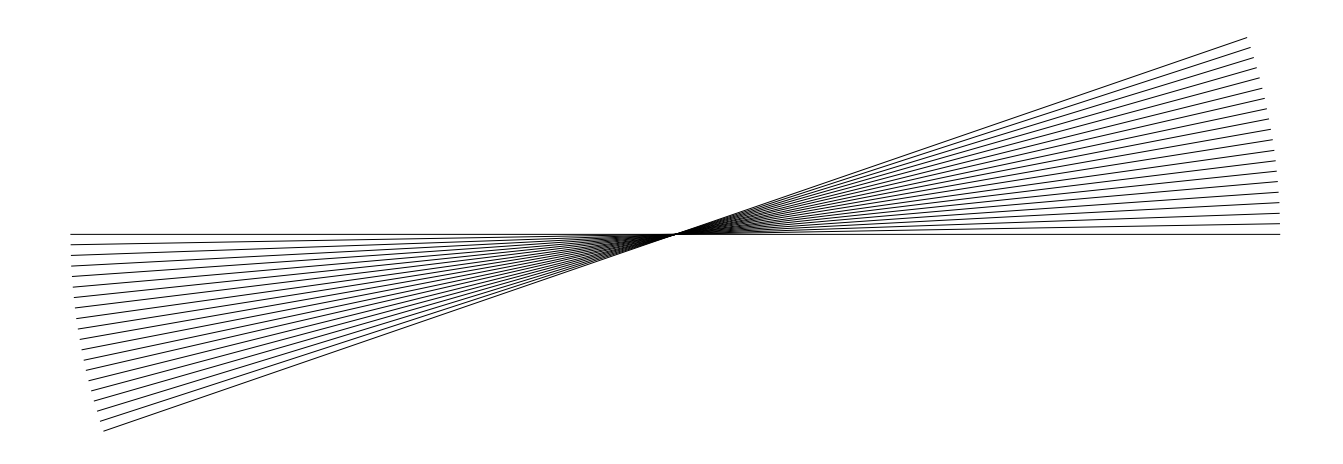

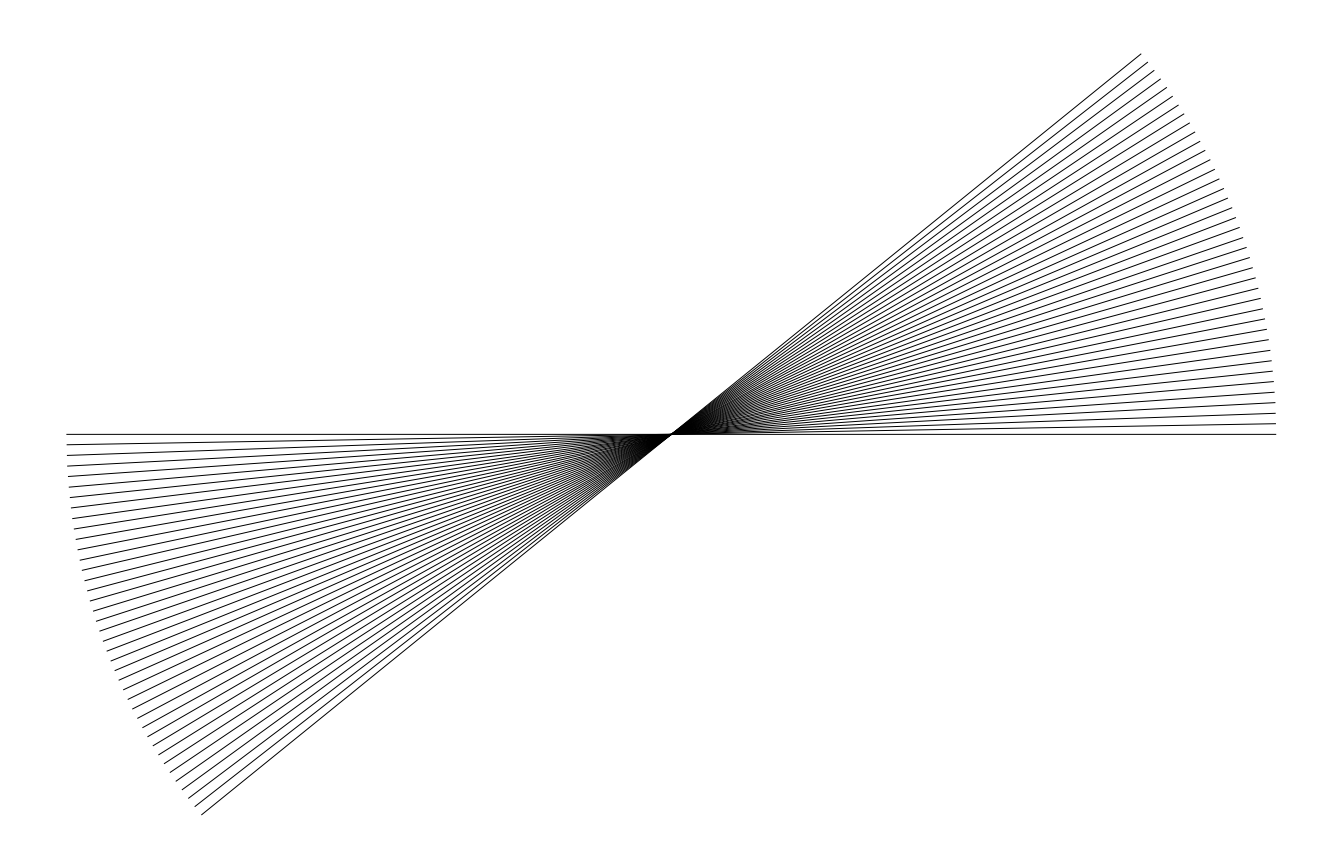

1) Ora il procedimento piu' conveniente, probabilmente, e' di incollare nuovamente le 20 linee che erano state copiate nell'ultimo passo.

2) Ruotare il gruppo appena incollato di 40°

Si ottiene cosi' una raggiera di 60 linee: da 0° a 59° compresi.

3) Procedere cosi' come nel punto 2, ruotando pero' nella posizione opportuna: 60° 80 100 120 140 160

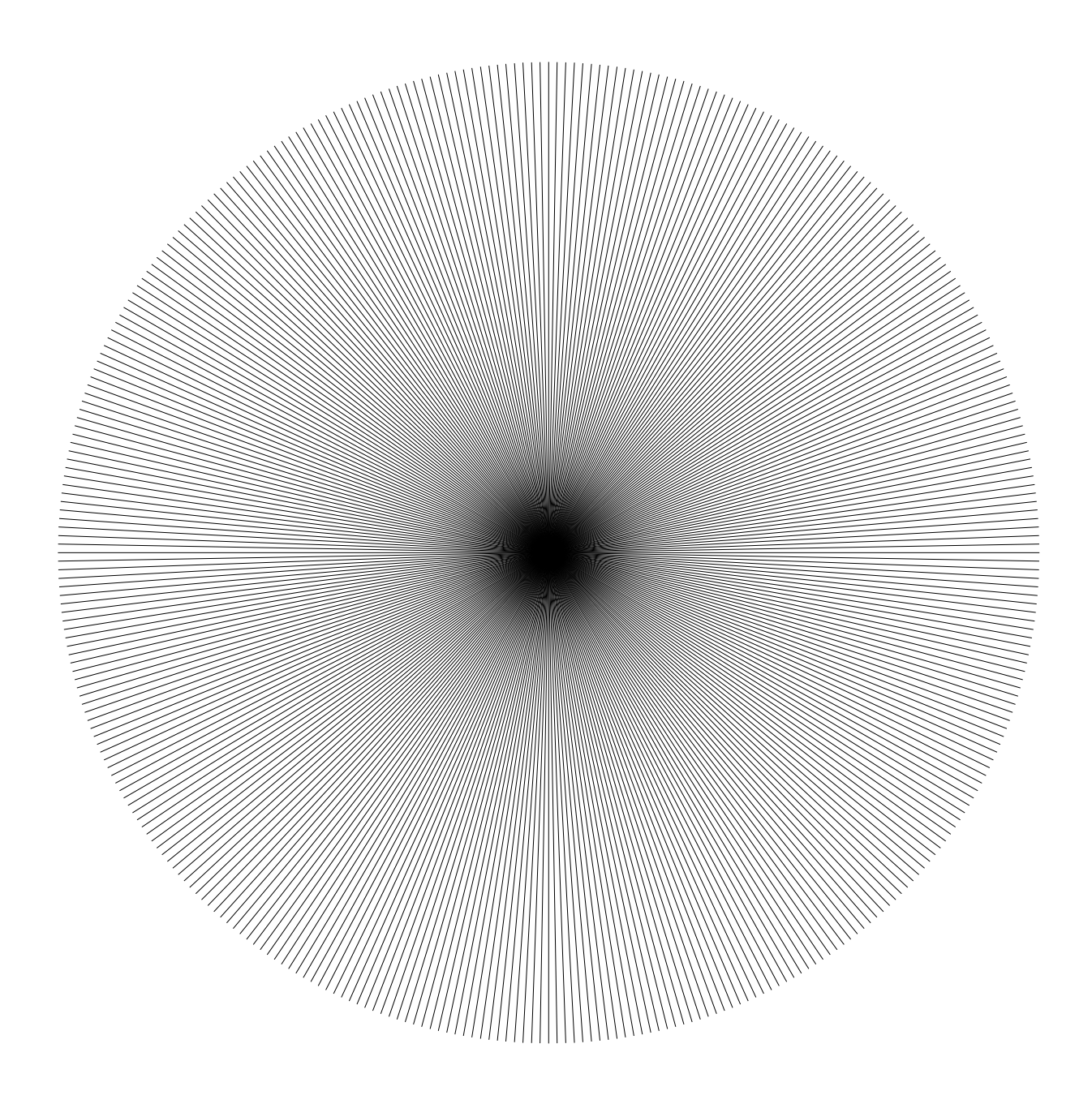

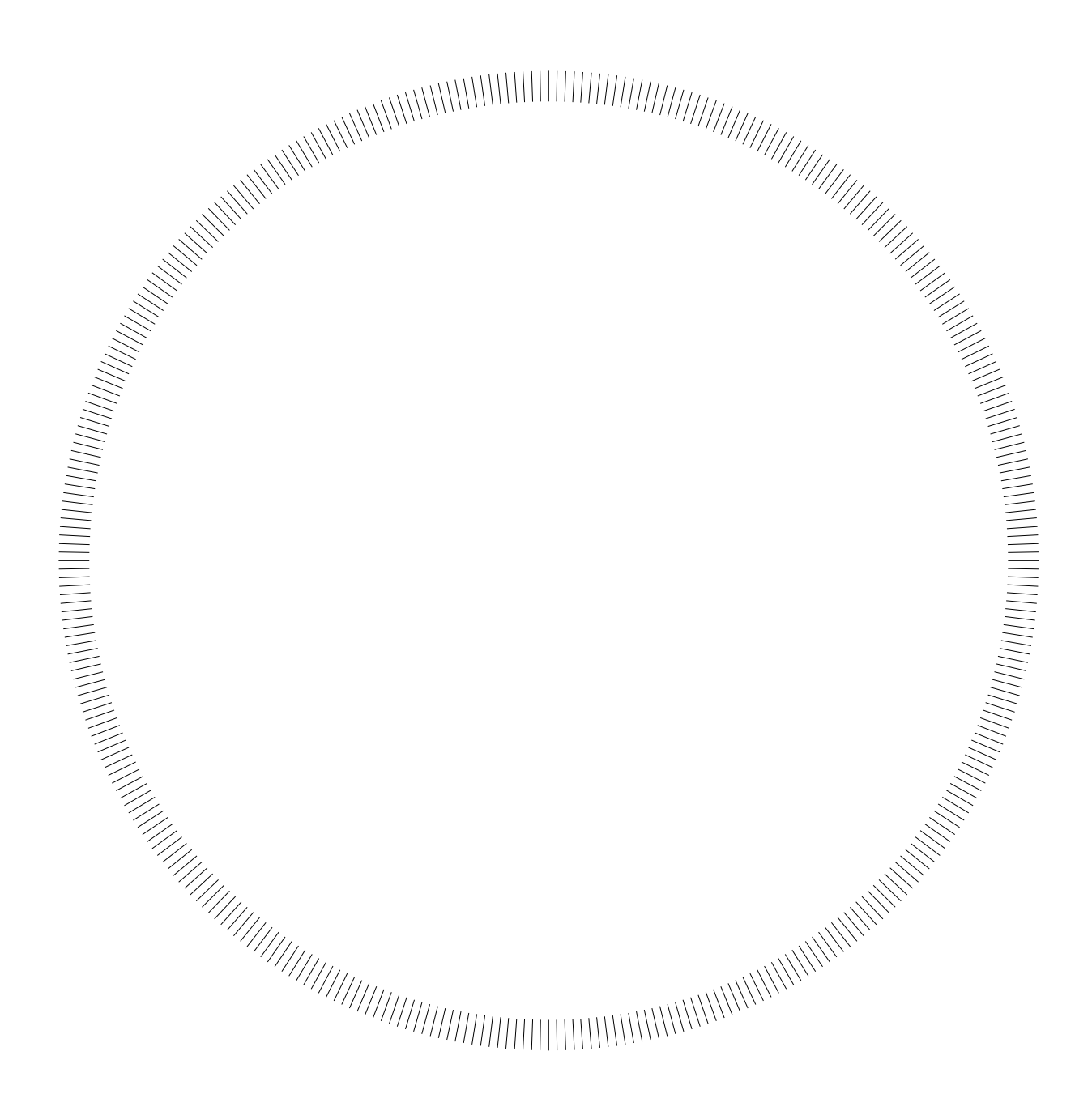

## Ho sovrapposto un cerchio bianco.

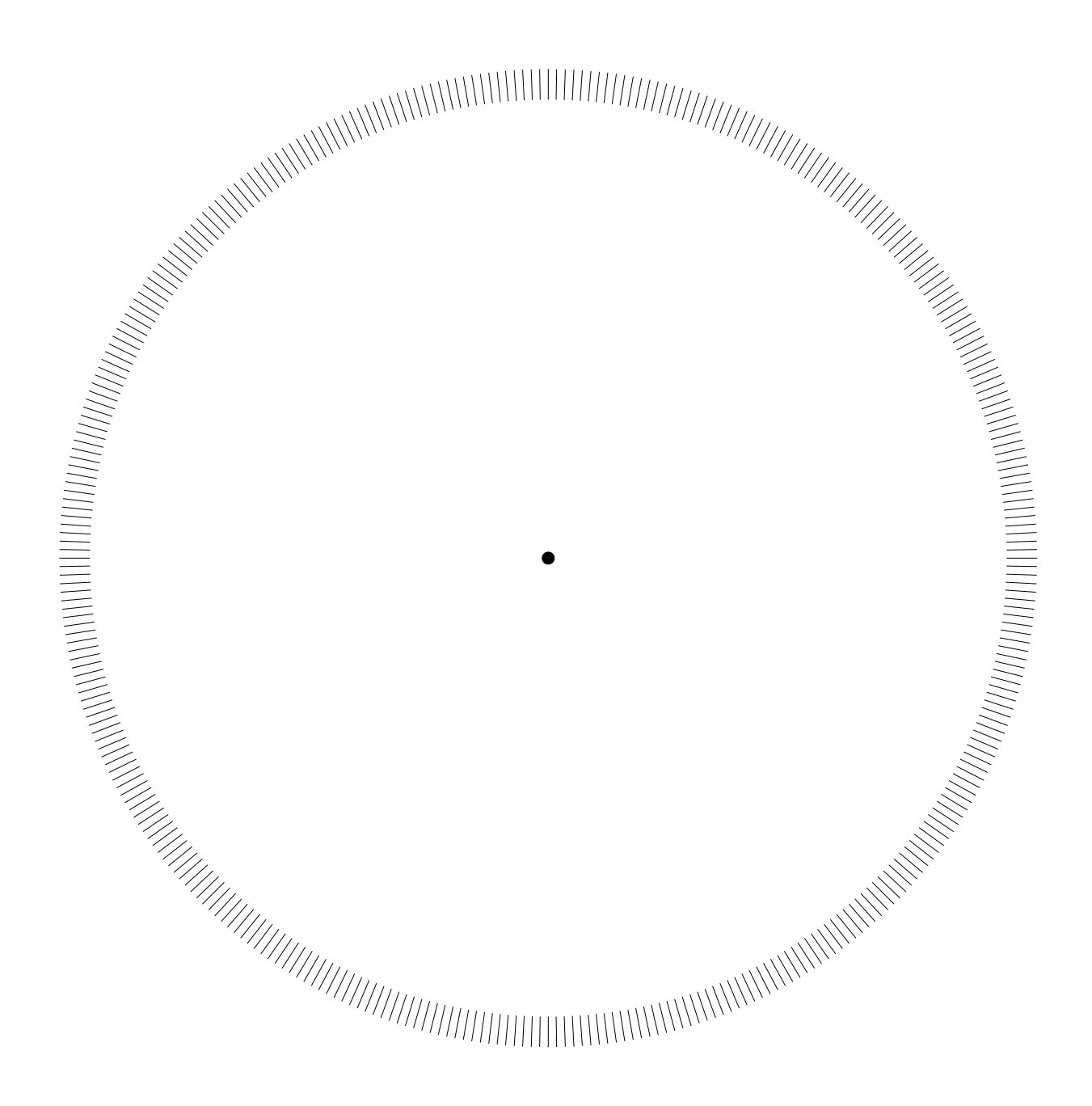

Ho aggiunto una circonferenza nera di diametro 2 mm, nel centro.

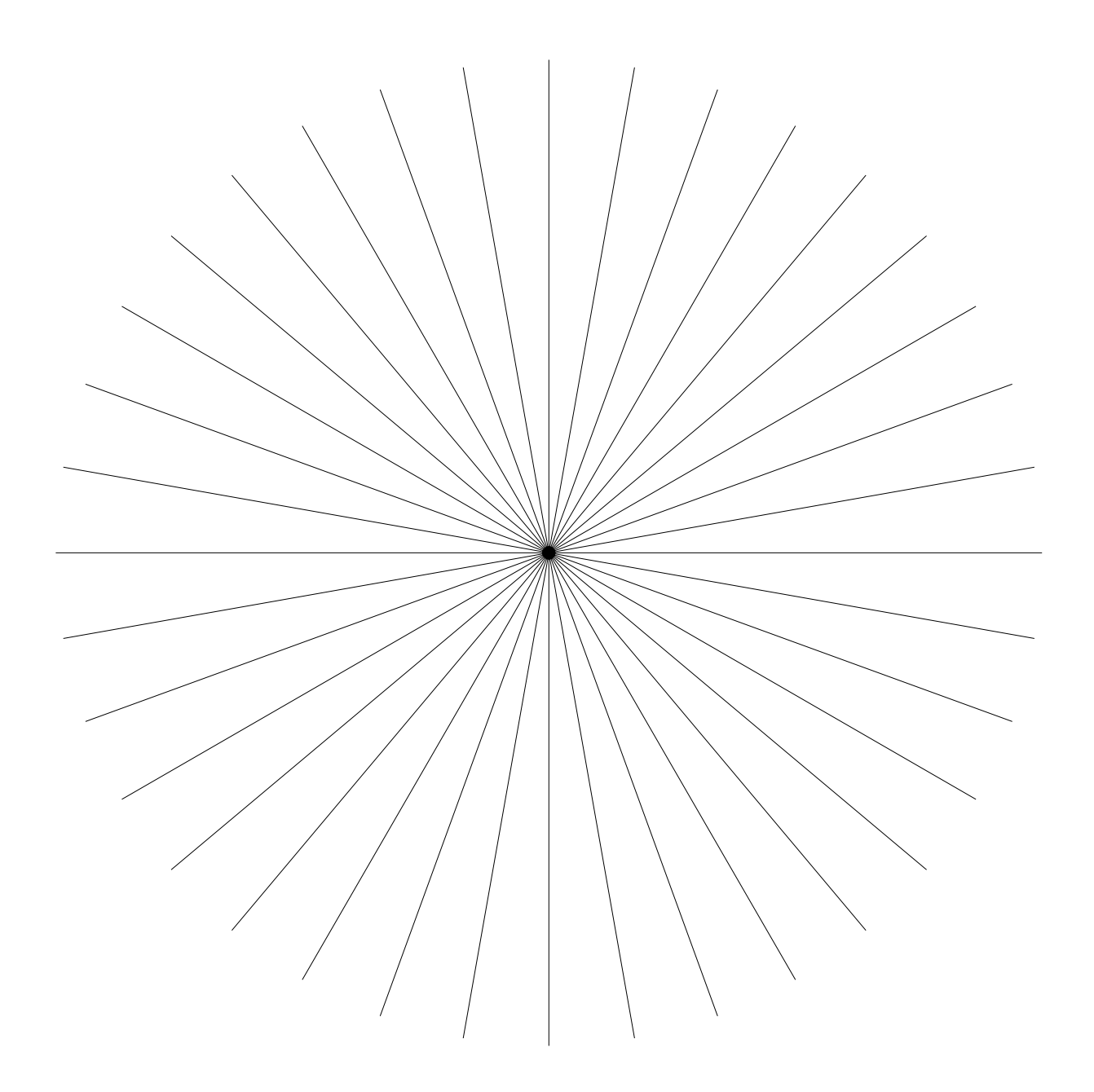

Raggiera di passo 10 gradi. 1) Ho fatto da 0° a 50° passo 10

- 2) ho copiato-incollato il gruppo, e ruotato di 60°
- 3) incollato (ho gia' copiato), ruotando 120°.

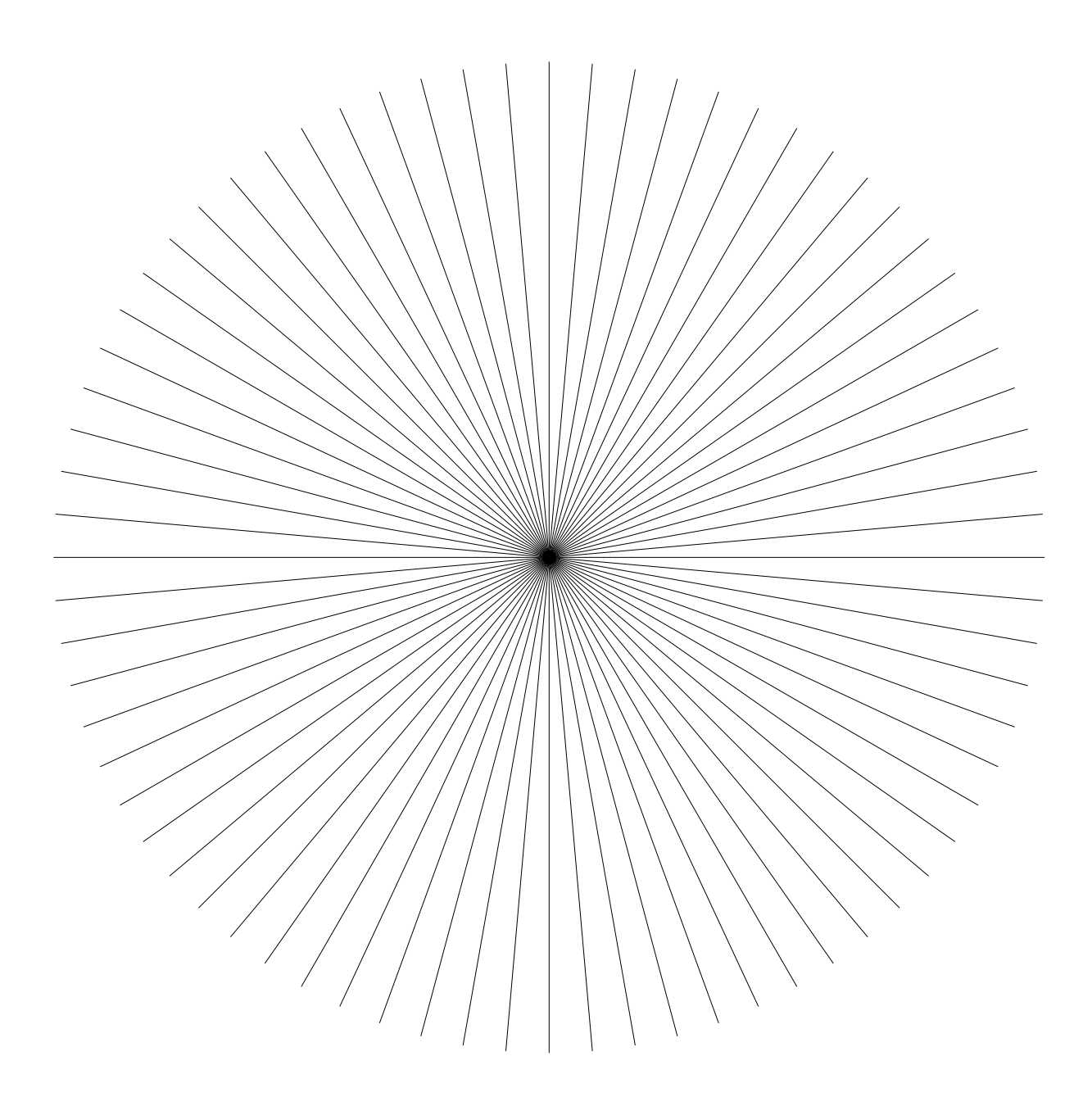

Ho copiato tutta la raggiera a passo 10°, ed ho ruotato di 5°, ottenendo cosi' una raggiera a passo 5.

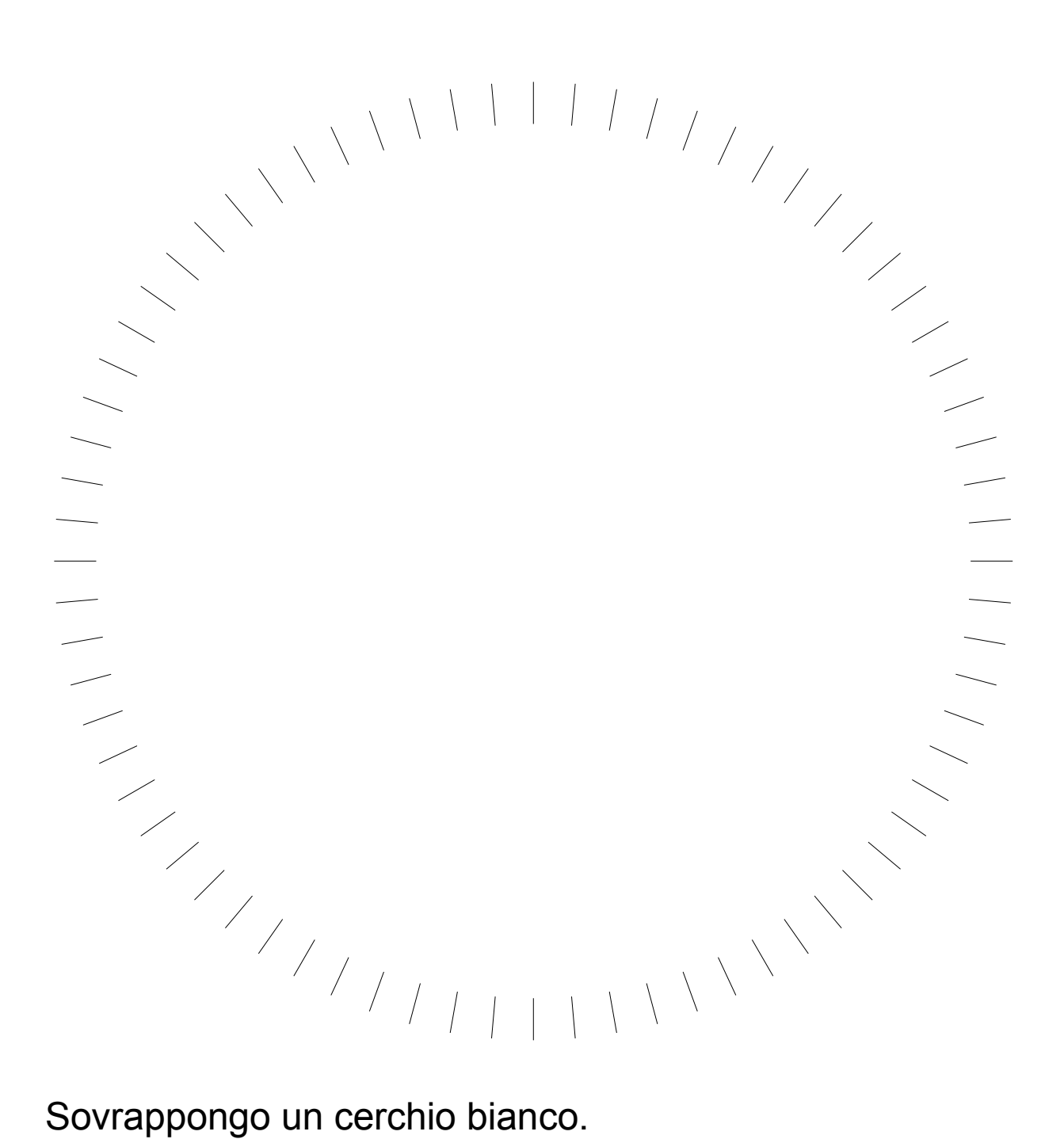

Sovrappongo un cerchio bianco.

Prossimo passo-pagina: sovrapporre questo al goniometro precedente.

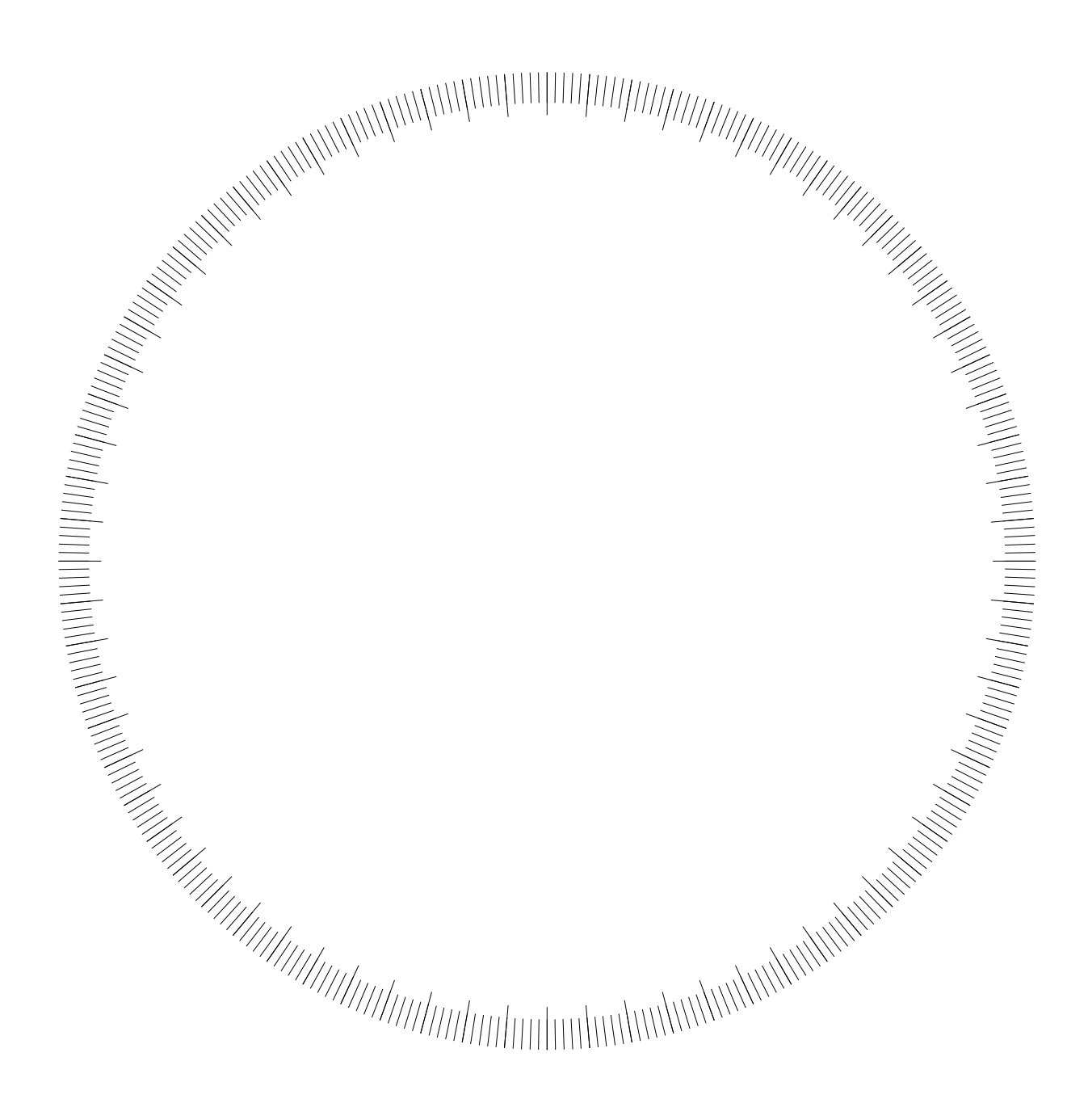

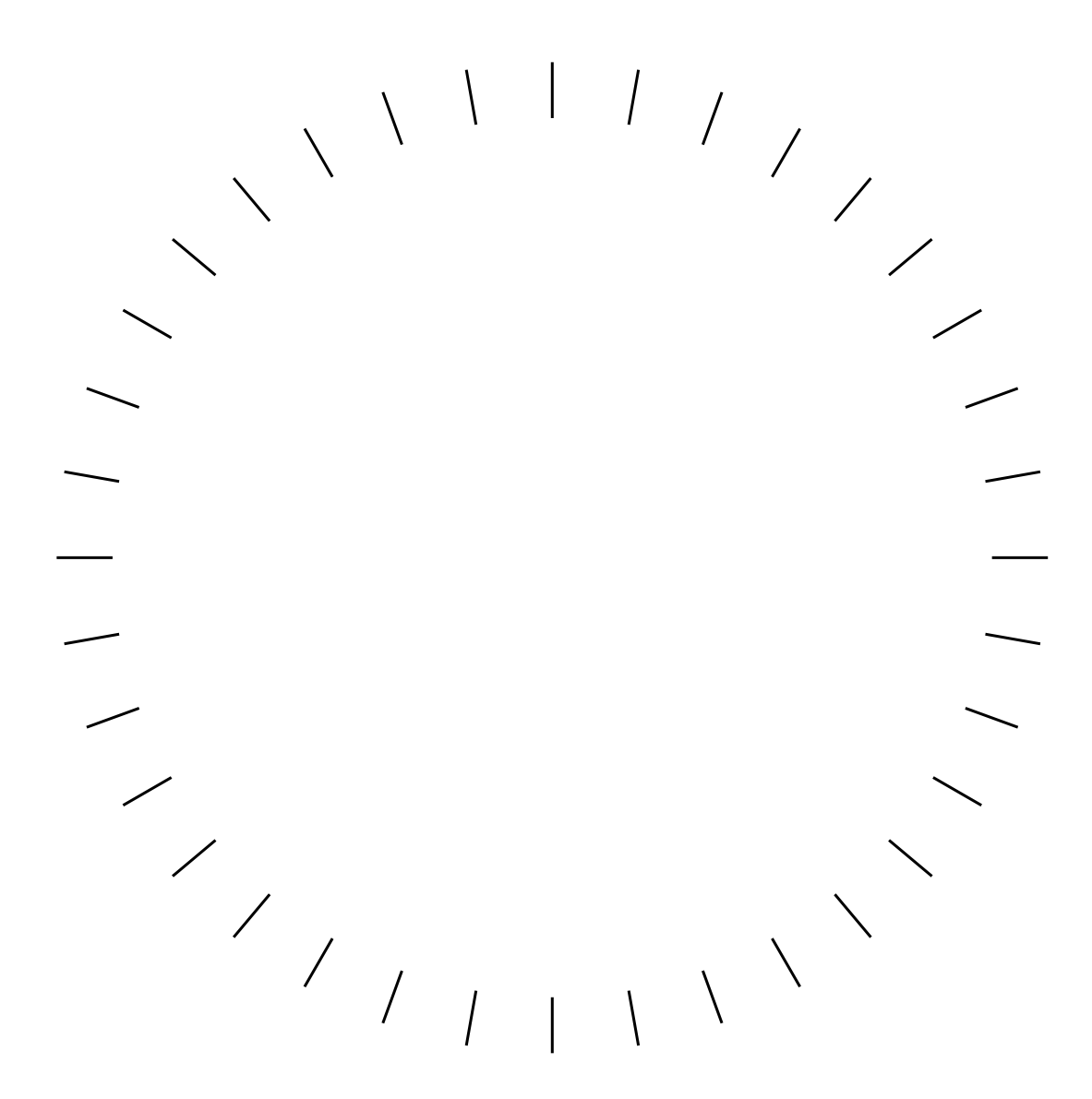

Ho:

1) duplicato la pagina della la raggiera di passo 10°

2) l'ho spostata in questa posizione nella sequenza delle pagine

3) ho ristretta (a 14,2 cm)

4) e ho sovrapposto un cerchio bianco (a 12,60 cm) Queste dimensioni sono scelte ad occhio, e cercando di rispettare le proporzioni. Nella fase-figura finale, quando tutto e' montato, si potranno aggiustare-cambiare al meglio.

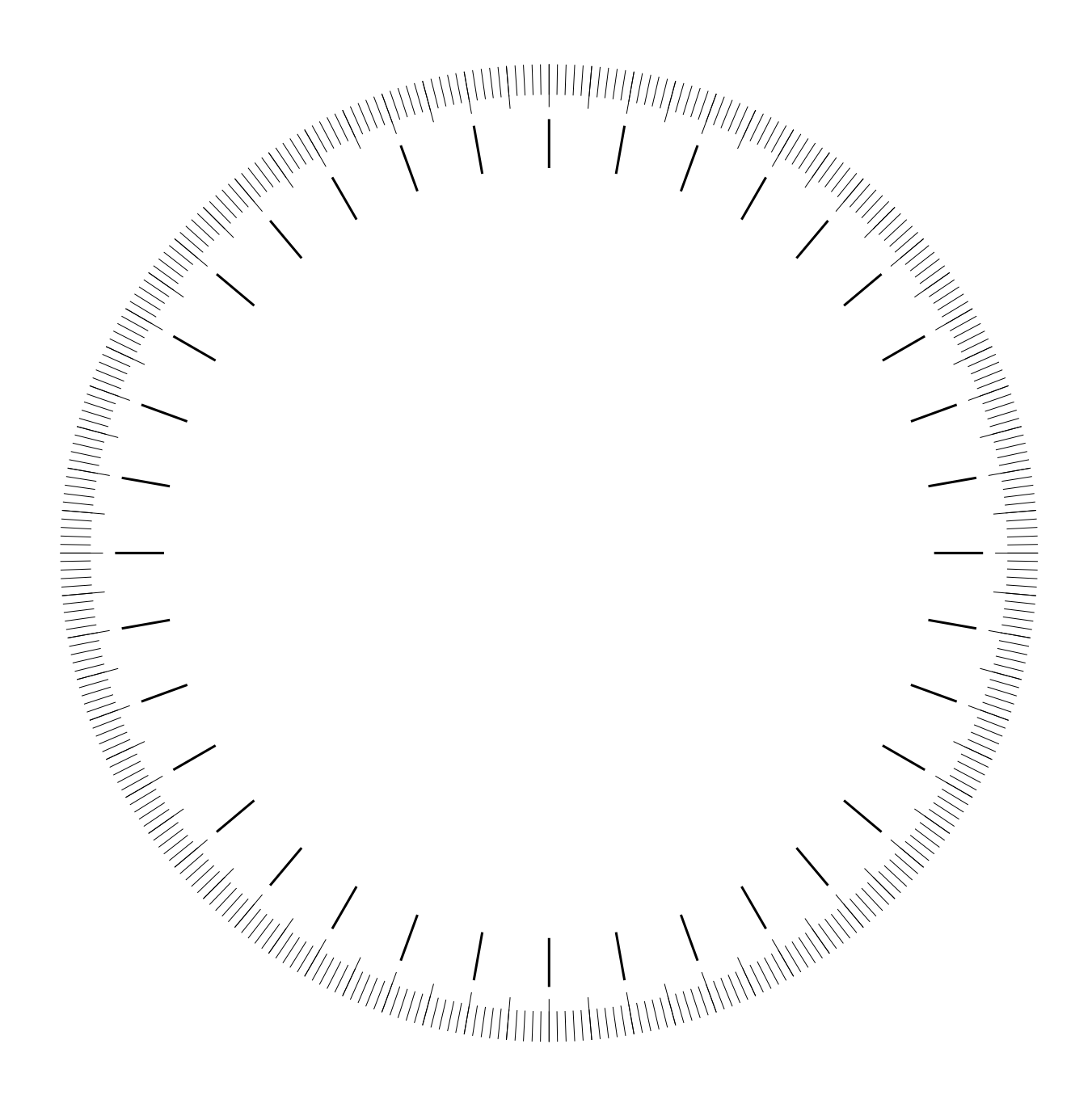

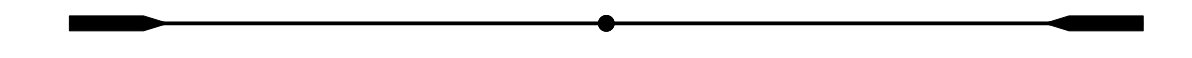

Il diametro di base della raggiera passo 10. Adorno il termine-punta.

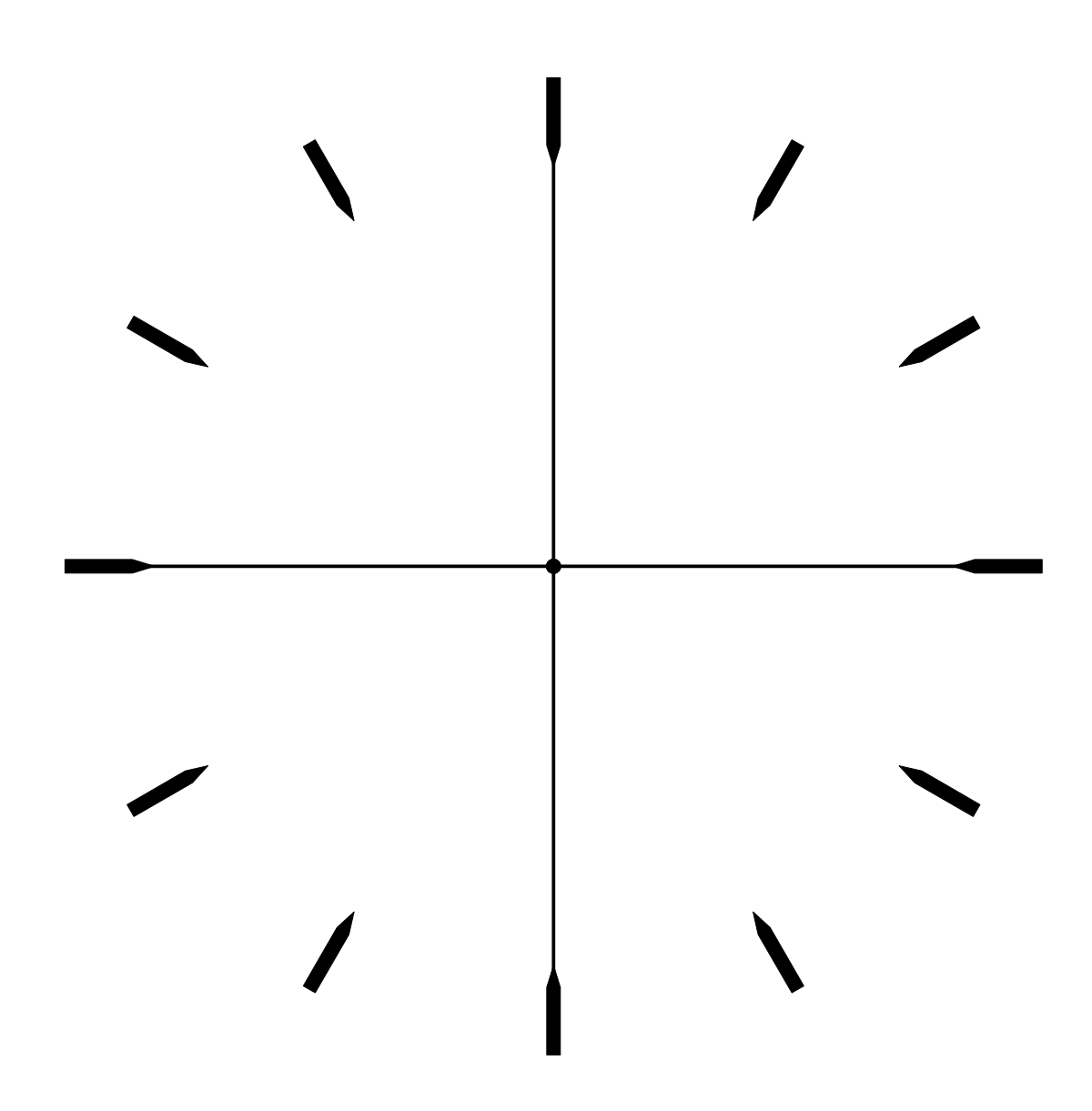

Copio-incollo e ruoto. Cancello l'indesiderato.

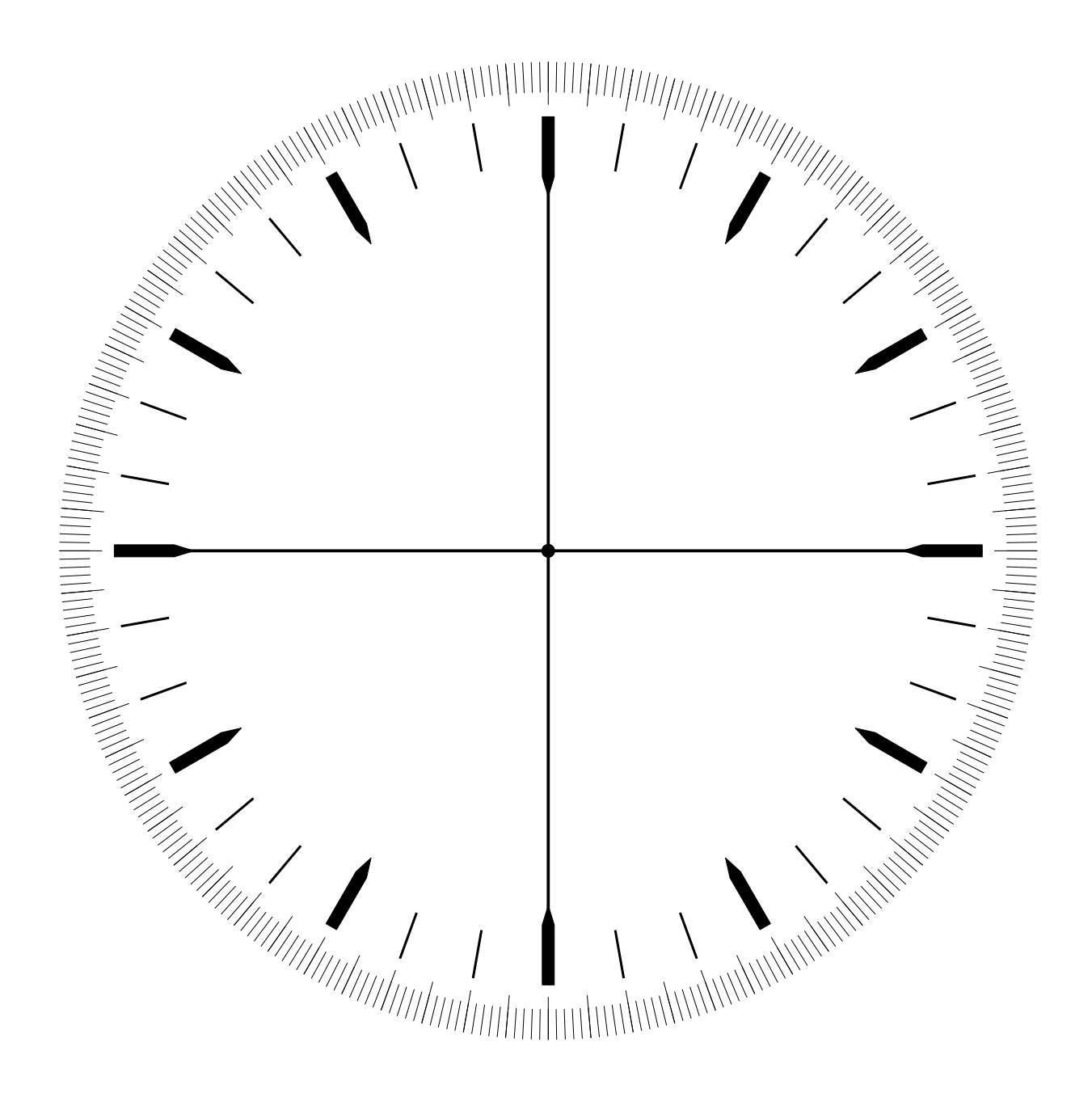

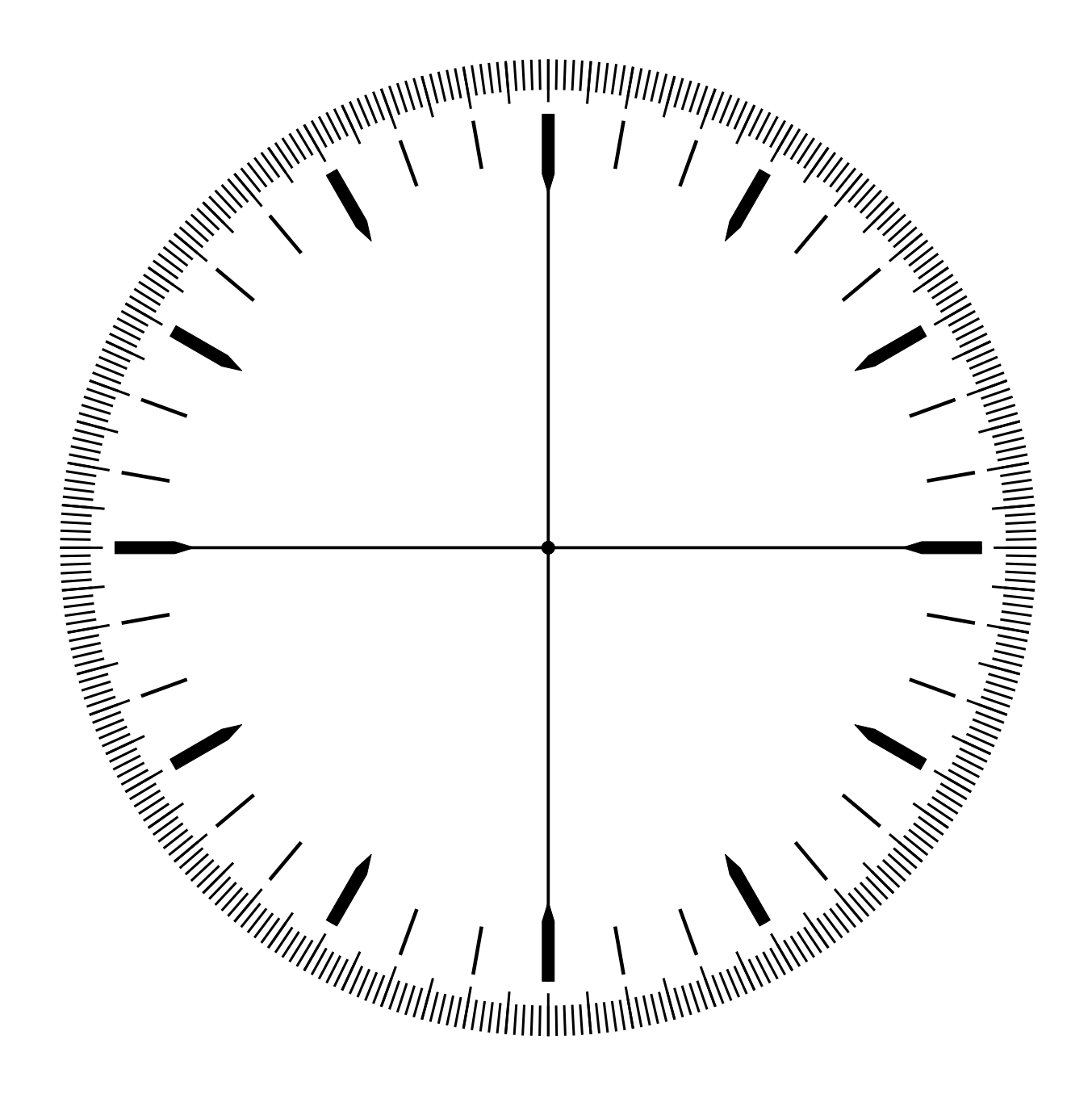

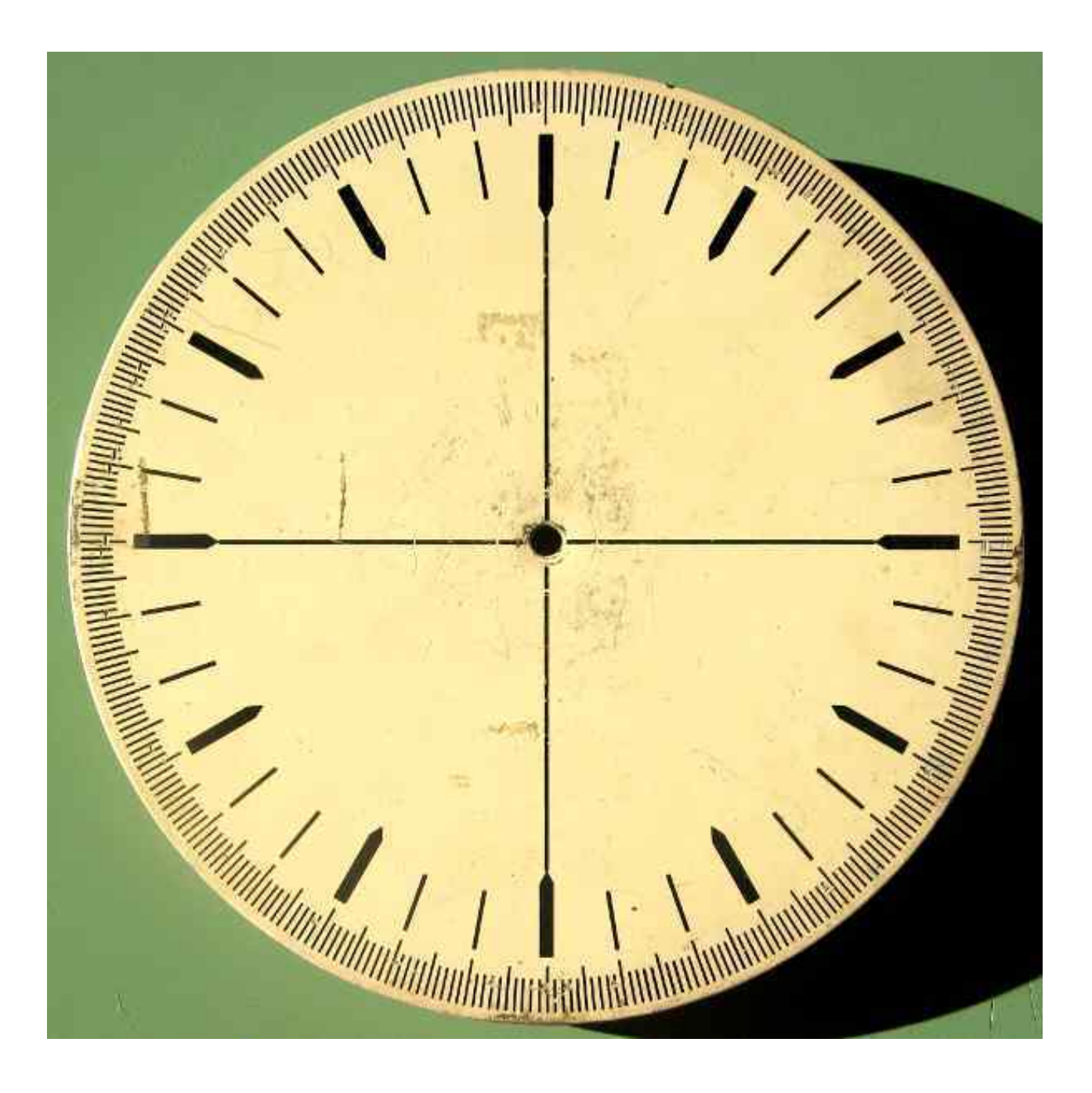